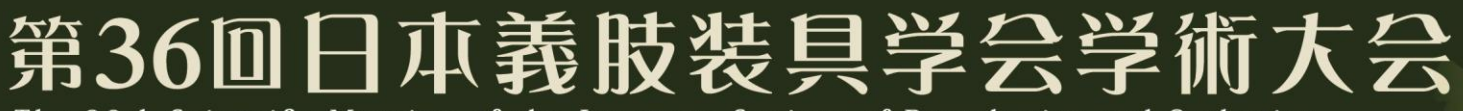

# オンライン参加 座長・演者向けマニュアル

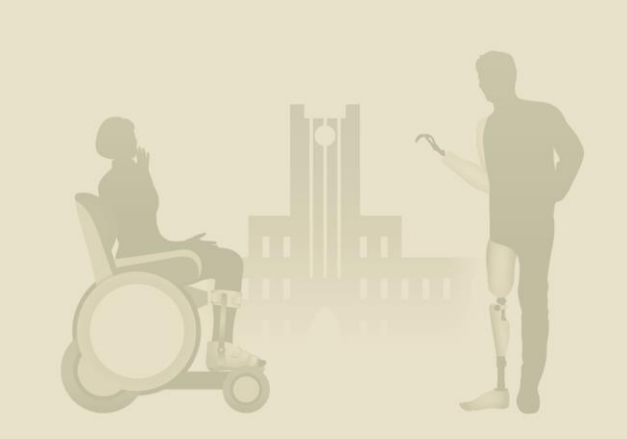

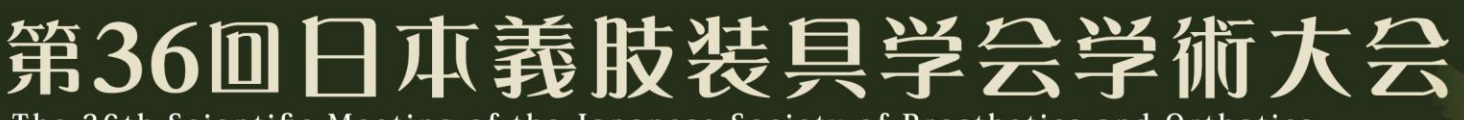

## はじめに

セッションへのオンライン参加の場合、会議アプリZoomを使用します。 事前に以下の設定・撮影環境を整えてください。

- インターネットの<u>強い通信環境</u>でご参加ください。
   Wi-Fi接続ではなく、有線LANでの接続を推奨します。
   通信環境の目安として「60Mbps」以上であることを推奨します。
   ※通信環境の調査方法:以下URLから確認することができます。
   <a href="https://fast.com/ja/">https://fast.com/ja/</a>
- 極力静かな場所での雑音が入らないようにお願いいたします。
- 使用するPCにカメラ、スピーカー、マイクが付属されているかご確認ください。
- 可能な限り、マイク付きのイヤホンやヘッドセットマイクをご使用ください。
- ・ ライブ配信中は、PC上で不要なアプリケーションは全て閉じてください。

The 36th Scientific Meeting of the Japanese Society of Prosthetics and Orthotics

### セッション開始前

- ① セッション開始30分前までにZoom会議室に入室
- ② Zoomのビデオ・音声の設定や確認
- ③ 事務局によるセッション進行の流れ説明
- ④ 事務局の合図でセッション開始

※入室に問題がある場合は、運営事務局までご連絡ください。
会期当日は、専用の電話回線を引きます。
電話番号は、会期当日に学術大会ホームページに掲載します。

The 36th Scientific Meeting of the Japanese Society of Prosthetics and Orthotics

#### ①Zoom入室

- 1. インターネットに接続してください
- 2. 事前にメールでお送りしたZoom URLをクリックしてください
- Zoomアプリをご利用の先生は、URLでなく、事前にお送りしたミーティングID入力後、 漢字でお名前:座長\_各自フルネーム,演者\_各自フルネームをご入力ください
   ➡ご入力後、参加をクリックしてください
- 4. パスワードをご入力ください
  - ➡ご入力後、ミーティングに参加をクリックしてください\*下図ご参照ください

| c  | Zoom 797F 2-9727 - X                | ■ zoom<br>ミーティングに参加               | ×     | <ul> <li>ミーティングパスワードを入力してください</li> <li>メ</li> <li>ミーティングパスワードを入力してください</li> </ul> |  |
|----|-------------------------------------|-----------------------------------|-------|-----------------------------------------------------------------------------------|--|
|    | ミーティングに参加<br>サインイン                  | ミーティングIDまたは個人リンク名を入力              |       | (キーティングパスワード                                                                      |  |
|    | i(−932-5.1.1 (28546.0628)           | ● 1座長 各自フルネー<br>● オース化学術 各自フルネー   | E E   | ミーティングに参加(キャンセル)                                                                  |  |
|    |                                     | ○ 目がの日本1/1-3 入力ください<br>漢字でご入力ください | +v>tu | PW入力後                                                                             |  |
| 5. | 会場内オペレーターが入室を許可いたしますので、しばらくお待ちください。 |                                   |       |                                                                                   |  |

The 36th Scientific Meeting of the Japanese Society of Prosthetics and Orthotics

- 1. 入室されましたらZoom画面は、会場オペレーターとZoomご参加座長、演者映像になります
   \* 音声はハウリングを避ける為OFF(赤斜線あり)の状態でお願いします
   \* カメラ映像が表示されない場合、同画面左下のビデオの開始をクリックしてください(赤斜線なし状態)
- 2. Zoom画面の右上の表示はギャラリービュー表示でお待ちください\*下図ご参照ください
- 3. Zoom画面左下ビデオの停止横の \land をクリックし、ビデオ設定をクリックしてください

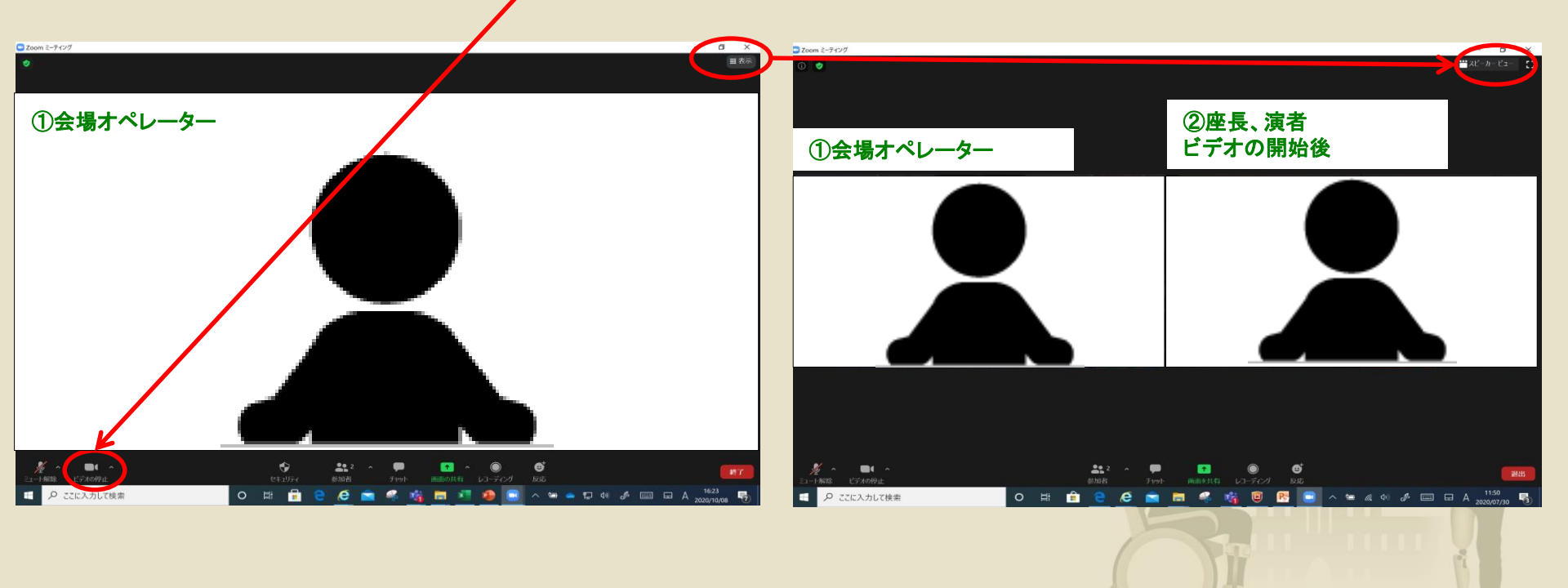

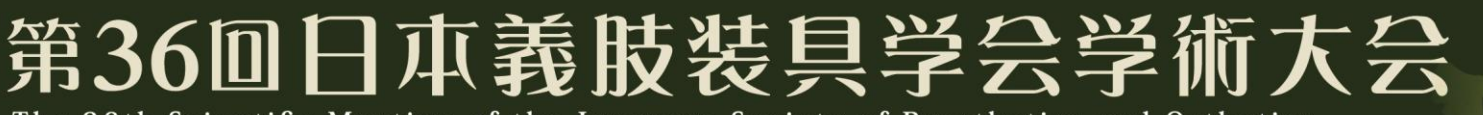

#### ②Zoomのビデオ·音声の設定

- 1. 前ページのビデオの開始横の < をクリックし、ビデオ設定をクリック後の画面になります
- 2. ビデオ詳細設定は下記写真と同様にチェックをいれてください

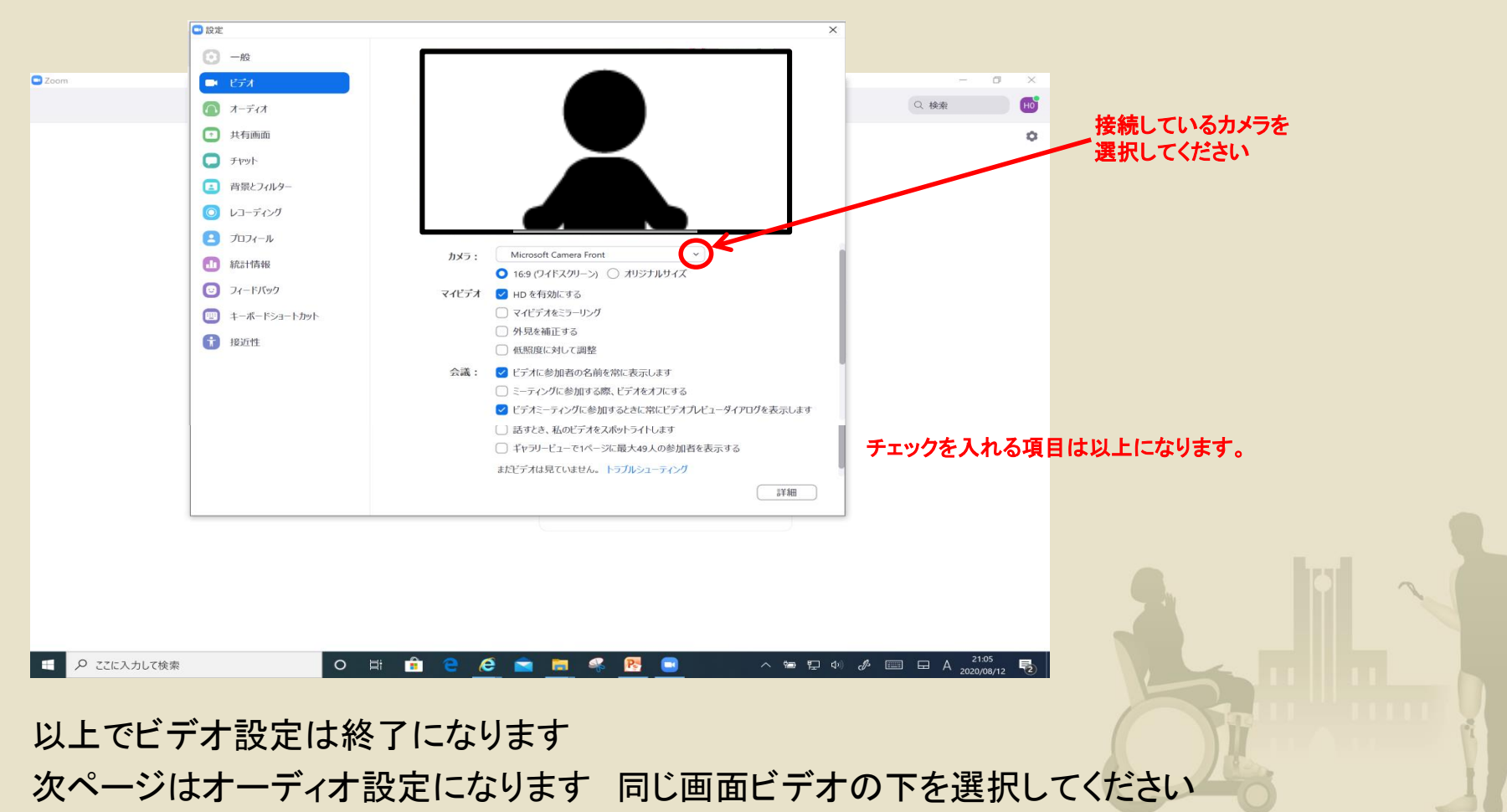

The 36th Scientific Meeting of the Japanese Society of Prosthetics and Orthotics

#### 続いてオーディオの設定になります 下記の通り、チェックをいれてください

画面右上を閉じていただき、Zoom画面に戻ります

| 🖸 設定       | 画面を閉じる       |                                                           |                   |
|------------|--------------|-----------------------------------------------------------|-------------------|
| Θ          | 一般           | スピーカー スピーカーの スピーカー (Surface Dock)                         |                   |
| 0          | ビデオ          | 出力レベル:                                                    |                   |
| $\bigcirc$ | オーディオ        | 音量: ◀ ━━━● ━━━━━━━━━━━━━━━━━━━━━━━━━━━━━━━                | れている<br>カー/マイクを選択 |
| Ŷ          | 共有画面         |                                                           |                   |
| 0          | チャット         | マイク マイクのテスト マイク配列 (Realtek High Definitio く)              |                   |
|            | 背景とフィルター     | 入力レベル:                                                    |                   |
| 0          | レコーディング      | 音量: ◀ ───●── ◀»                                           |                   |
| 8          | プロフィール       | ○ 自動で音量を調整                                                |                   |
|            | 統計情報         | ○ 別のオーディオデバイスを使用して、着信音を同時に鳴らします                           |                   |
| C          | フィードバック      | 月京雅日を抑め<br>日野 ~ (?)<br>音楽を最適化するには、デフォルトのノイズ抑制レベル(低)を選択します |                   |
|            | キーボードショートカット | ✓ ミーティングへの接続時に、自動的にコンピューターでオーディオに接続                       |                   |
| Ĵ          | 接近性          | ✓ ミーティングの参加時にマイクをミュートに設定                                  |                   |
|            |              | □ スペースキーを長押しして、一時的に自分をミュート解除できます                          |                   |
|            |              | ○ ヘッドセット上のボタンを同期                                          |                   |
|            |              |                                                           |                   |
|            |              |                                                           |                   |
|            |              | 〔言》                                                       |                   |

The 36th Scientific Meeting of the Japanese Society of Prosthetics and Orthotics

### マイクの操作方法

- 1. ご発言時、Zoom画面左下マイクマークをクリックし、ミュート解除(赤斜線無し)をクリックしてください
- 2. 会場オペレーターと音声のやりとりが出来れば音声設定は完了です
- 3. 音声が聞こえない/発言不可の際、音声ミュート横の ▲マークをクリックし、
  - オーディオ設定(前ページ設定)に戻ることができます
- 4. 音声設定完了後、音声はミュート(赤斜線あり)にしてお待ちください
- 5. ご発言時のみミュート解除(赤斜線無し)、ご発言終了後、ミュート(赤斜線あり)でお願いいたします

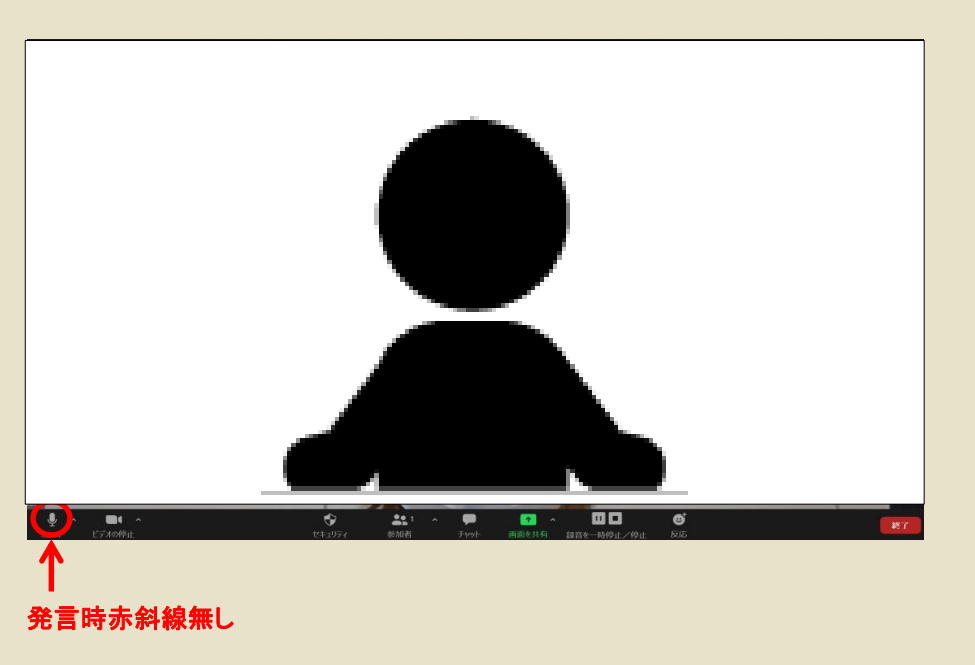

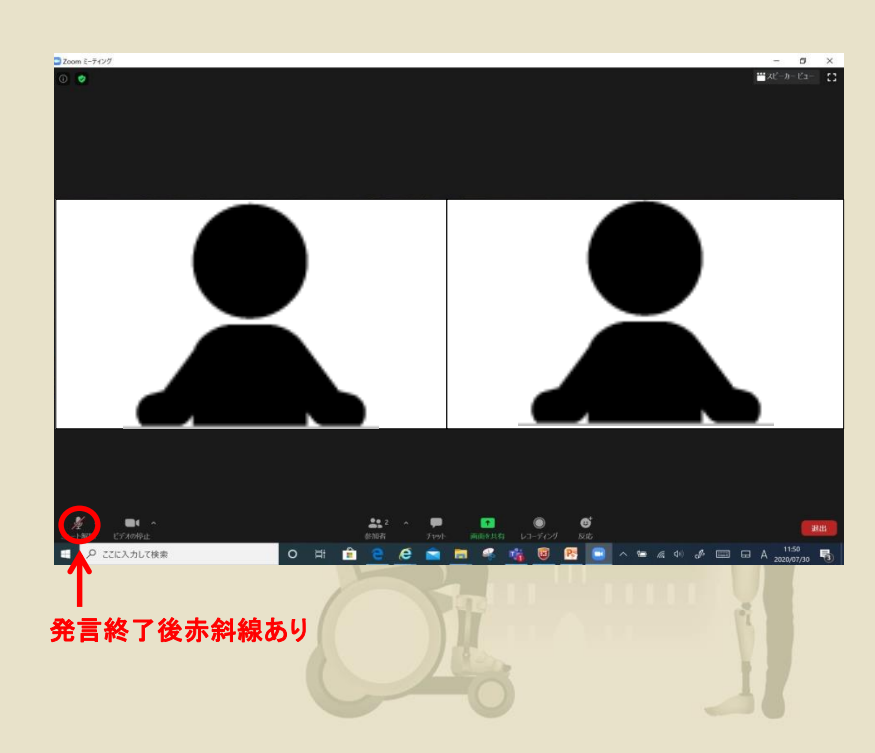

The 36th Scientific Meeting of the Japanese Society of Prosthetics and Orthotics

#### 画面共有方法 ※第1会場セッションのみ

- 1. Zoom画面を一旦最小化していただきます
- ご講演データのみ開いていただき、データは最小化してください (他のアプリケーションは全て閉じてください)
- 3. Zoom画面下、画面の共有(緑ボタン)をクリックしてください-
- 4. 画面共有後、ご講演PPTを選択してください
- 5. 動画の音声使用の場合はこちらにチェックをいれてください
  - \*動画再生中にお話しされる際、音量調整は、 PPTスライドショー上でご自身で行ってください
- 6. 右下、「共有」をクリックしていただきます

7. ご講演PPTをスライドショー再生していただきます

- 8. ご講演終了後、必ず共有の停止ボタンを押してください
- 9. Zoom画面右上の「スピーカービュー」表示でお待ちください 事務局の指示があるまでビデオはONのままお待ちください

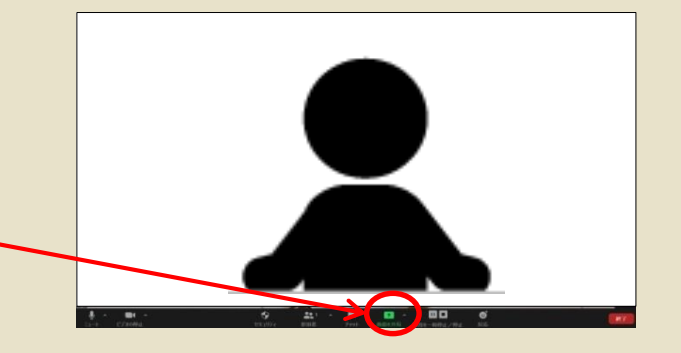

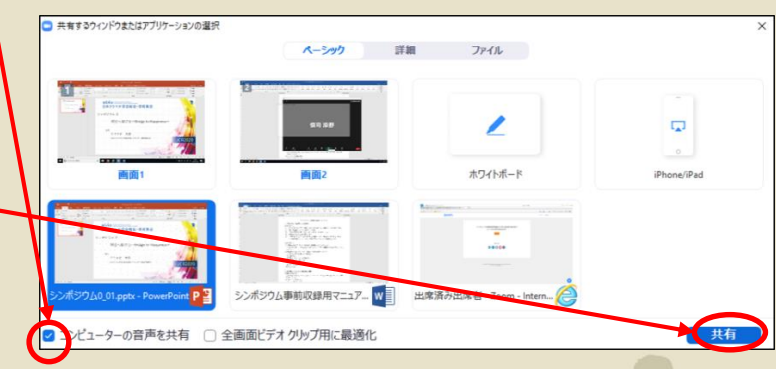

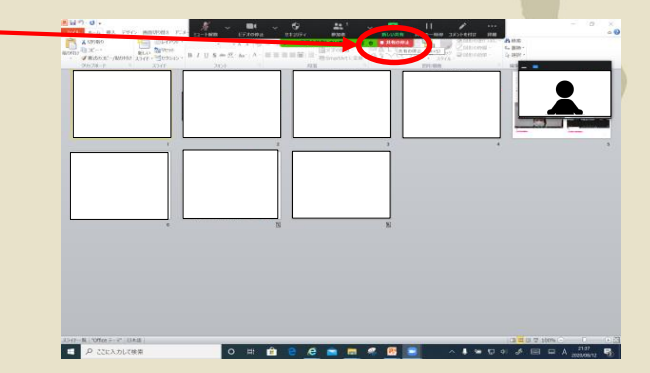

The 36th Scientific Meeting of the Japanese Society of Prosthetics and Orthotics

#### Zoomトラブルシューティング

【Macで画面共有できない場合】

Mac OS 10.14 MojaveまたはOS 10.15 Catalinaでは、画面を共有するには

画面の録画へのアクセスをZoomに許可する必要があります。

●>システム設定>セキュリティとプライバシー>プライバシー>画面の収録でこれを実行します。zoom.usでオプションをチェック⇒Zoomアプリ再起動

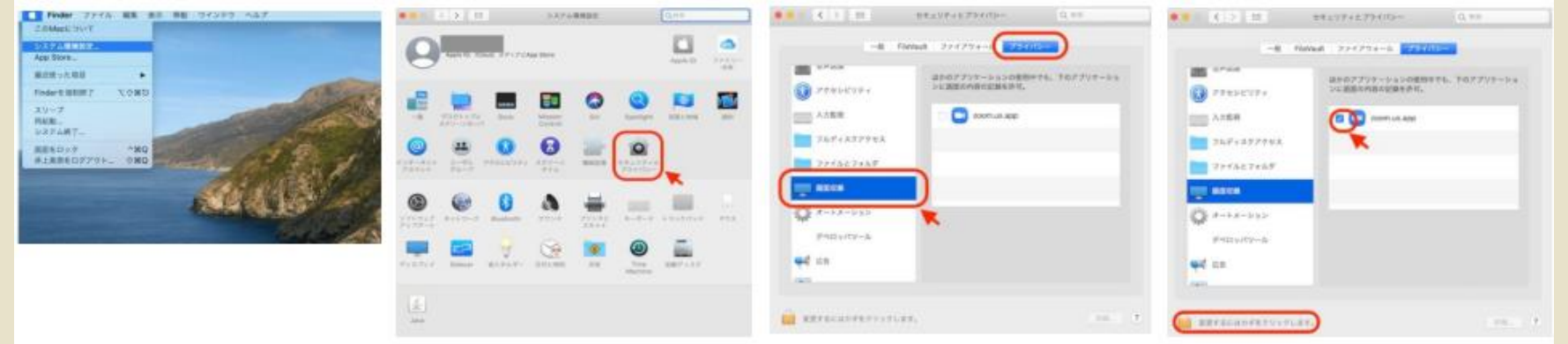

⑤Zoomアプリを再起動します。

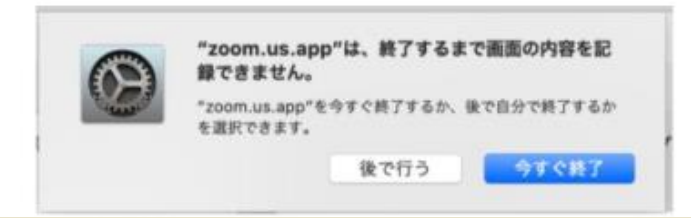

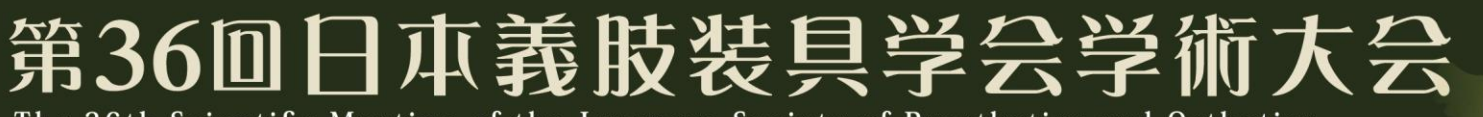

#### ※その他、重要確認事項

- \*発表データに動画音声が含まれているか? →含まれている場合、動画が画面共有で正常に再生されるか事前 に確認してください。
- \*発表者ツールを使用するか? →発表者ツールの使用は控えてください。
- \*バーチャル背景
  - →PCの負担軽減のため、バーチャル背景の使用は控えてください。

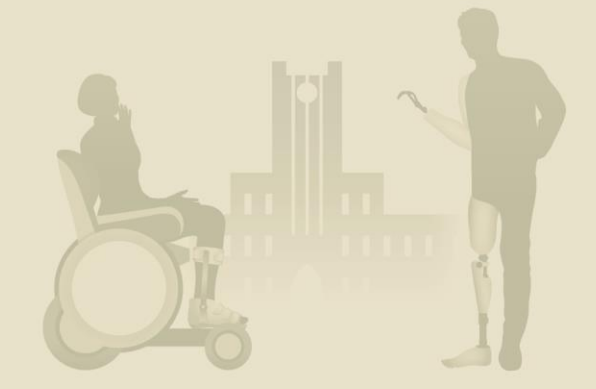

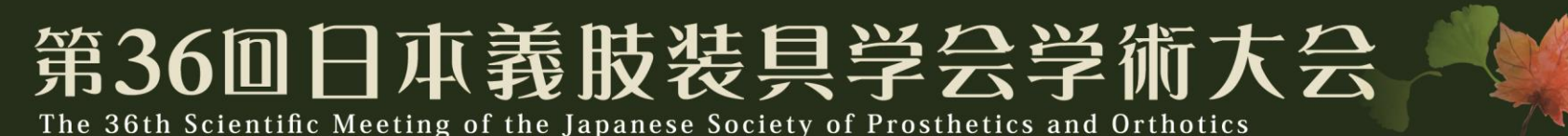

③事務局によるセッション進行の流れ説明

- セッション開始時刻になりましたら、
   座長は<u>事務局の合図でセッションを開始</u>してください。
- セッション進行中の時間管理は各座長・演者で行ってください。
   時間厳守でお願いします。
- セッション<u>進行中はカメラをON</u>にしてください。
- セッション進行中は発言時のみ、マイクをONにしてください。
   それ以外は必ずマイクをOFFにしてください。
- セッション終了後は、事務局の合図があるまで会議室は退室せず、
   そのままお待ちください。

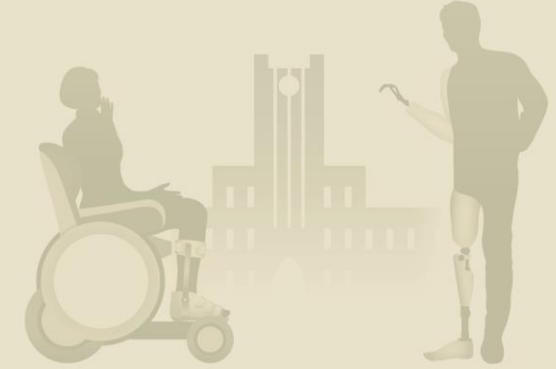

The 36th Scientific Meeting of the Japanese Society of Prosthetics and Orthotics

#### ④事務局の合図でセッション開始

- 1) 座長挨拶
- 2) 演者発表
- 3) 質疑応答 \*以降、2)~3)の繰り返し
- 4) 総合討論 \*一部セッションのみ
- 5) 座長の締めのお言葉
- \* 上記はセッション進行例になります。
   セッション進行は各セッションに一任します。
   \* マイクは発言時のみ、マイクをONにしてください。
   \* セッション開始後は終了するまで、カメラはONにしてください。

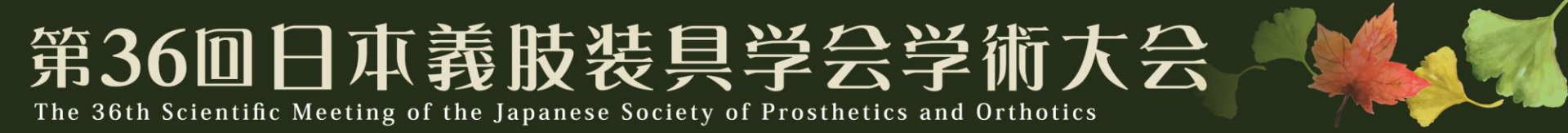

#### 1) 座長挨拶 \* 座長がオンラインの場合

### 座長:カメラON、マイクON 演者:カメラON、マイクOFF

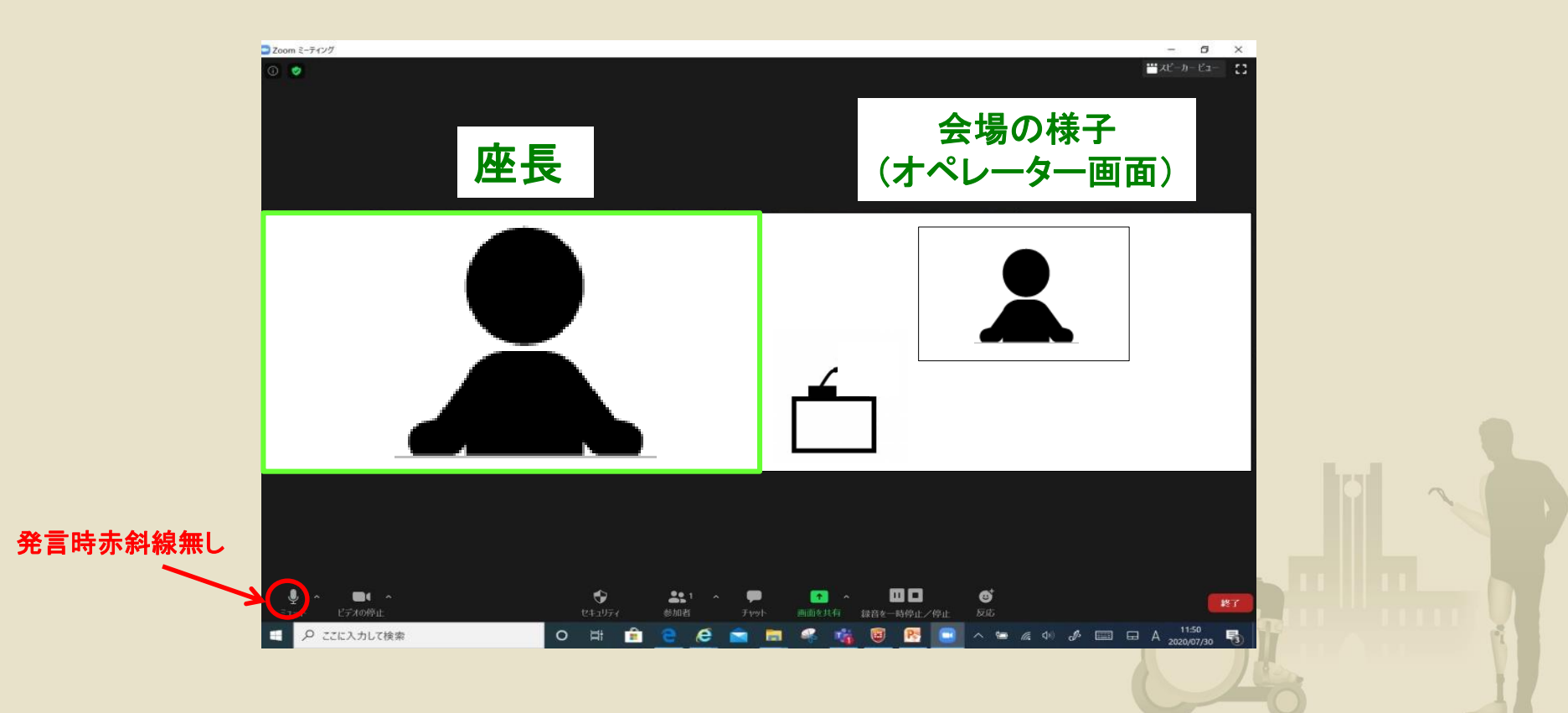

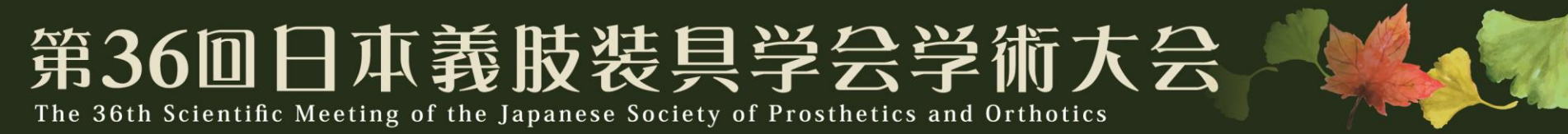

#### 2) 演者発表 \* 演者がオンラインの場合

#### 演者:カメラ**ON、マイクON** ※演者より、発表データを「画面共有」 終了後、「共有の停止」ボタンを押す

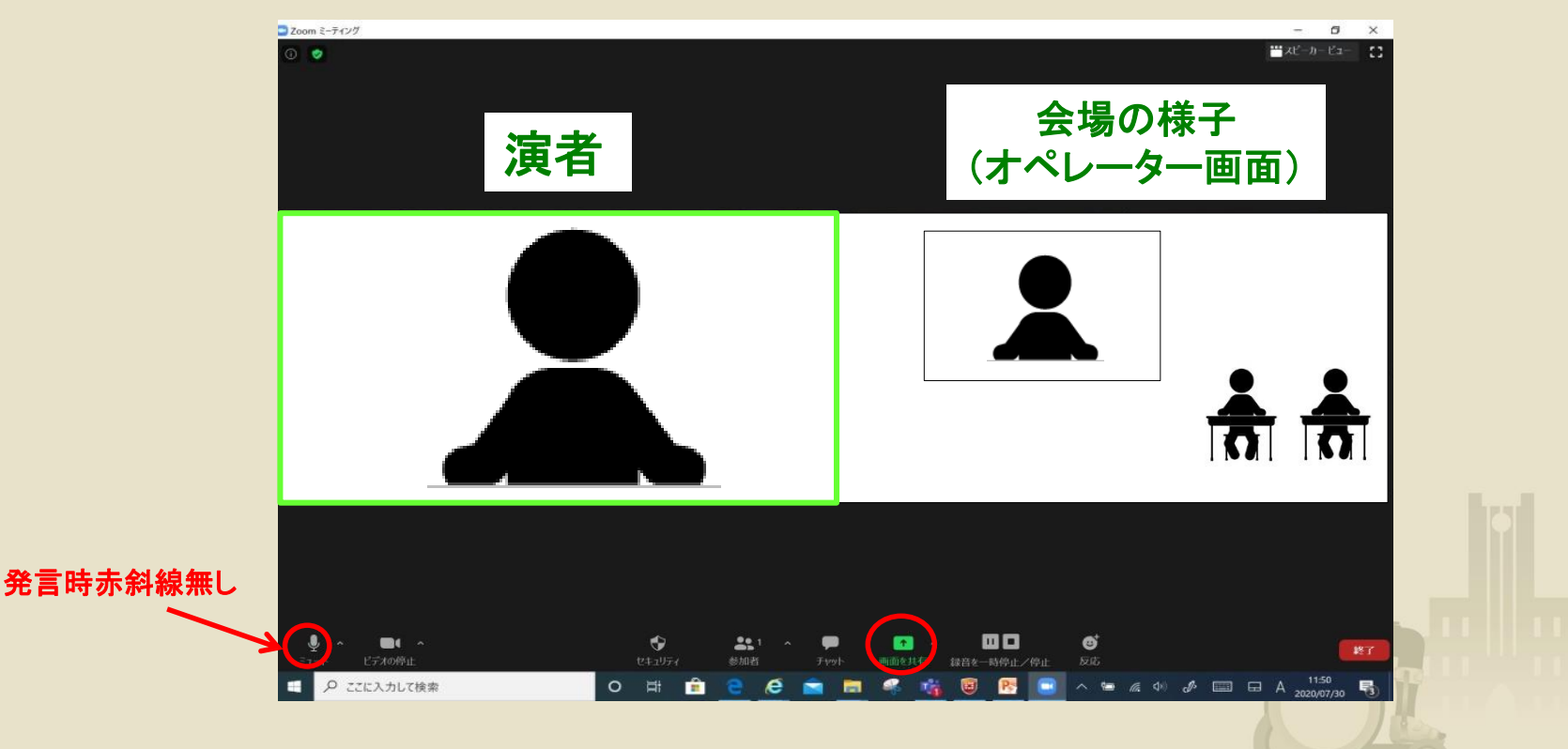

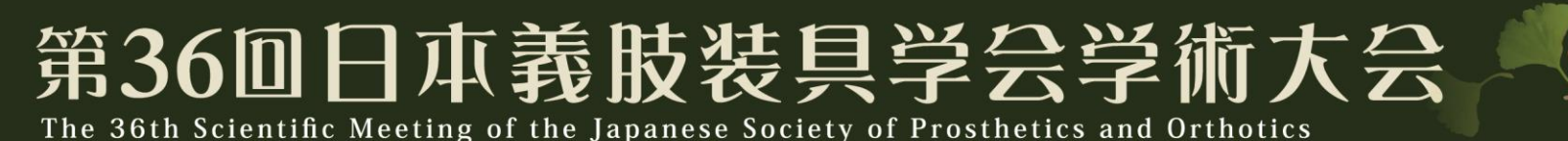

#### 3) 質疑応答 \* 座長がオンラインの場合

#### 座長:カメラON、マイクON

- \*発言時のみ、マイクをONにしてください。
- \* (一般演題以外)会場にいる参加者からの質問、 演者からの回答はオペレーター画面より聞こえます WEB参加者からの質問はチャットに表示されます
- \* (一般演題)質問は事前受付を行っている中からお選びいただき、 質問をお願いします
  - 会場にいる演者からの回答はオペレーター画面より聞こえます

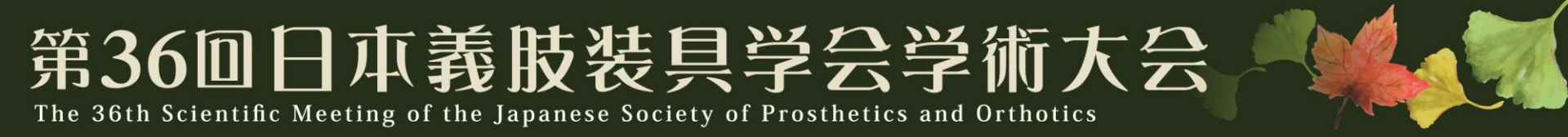

#### 3) 質疑応答 \* 演者がオンラインの場合

#### 演者:カメラON、マイクON

- \*発言時のみ、マイクをONにしてください。
- \*会場にいる座長、参加者からの質問はオペレーター画面から 聞こえます

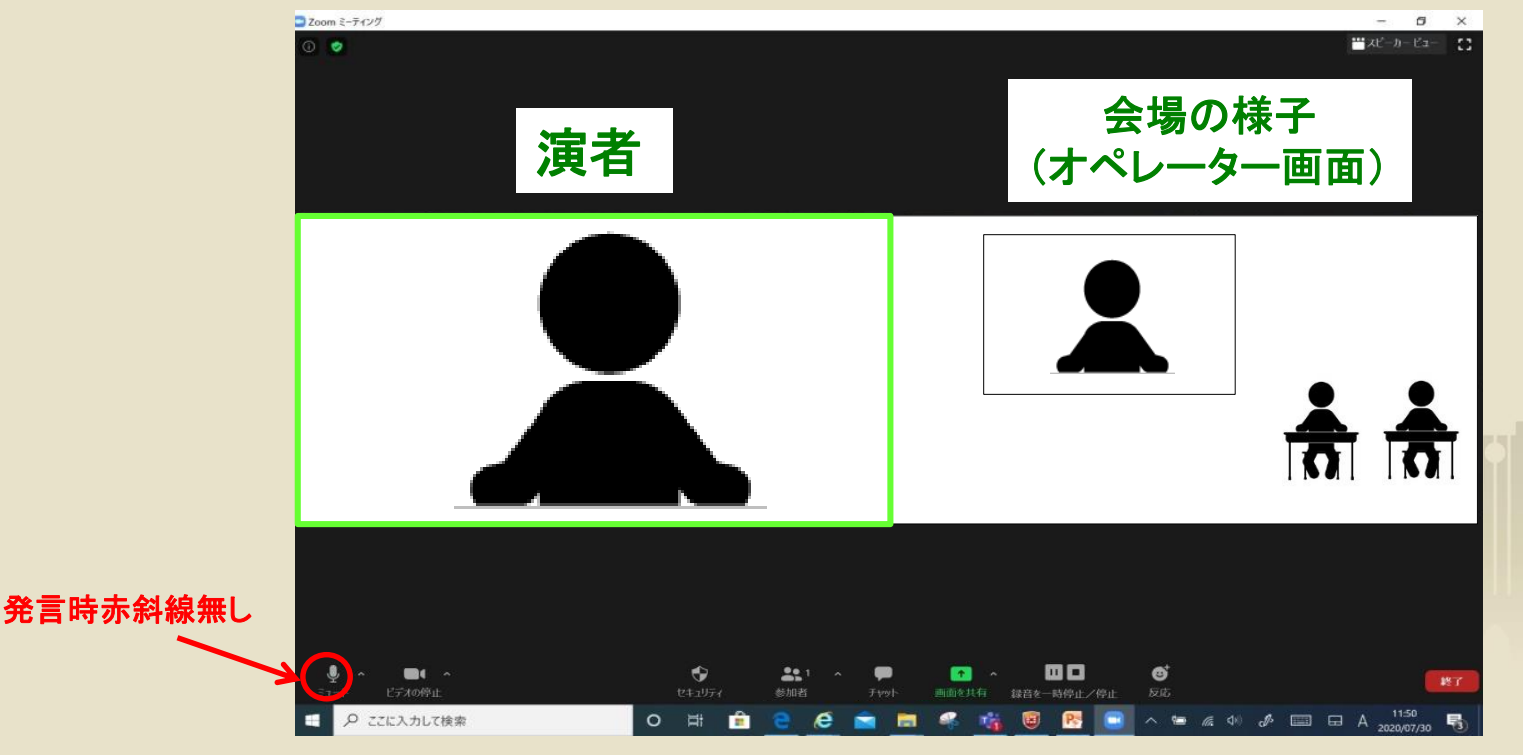

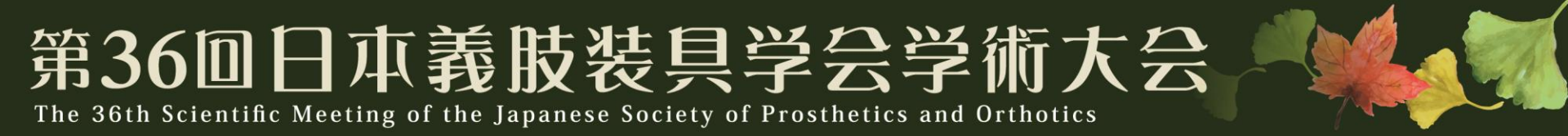

4)総合討論 \* 座長・演者がオンラインの場合

#### 座長:カメラ**ON、**マイク**ON** 演者:カメラ**ON、**マイク**ON**

- \*発言時のみ、マイクをONにしてください。
- \*会場での討論の様子はオペレーター画面に映し出されます

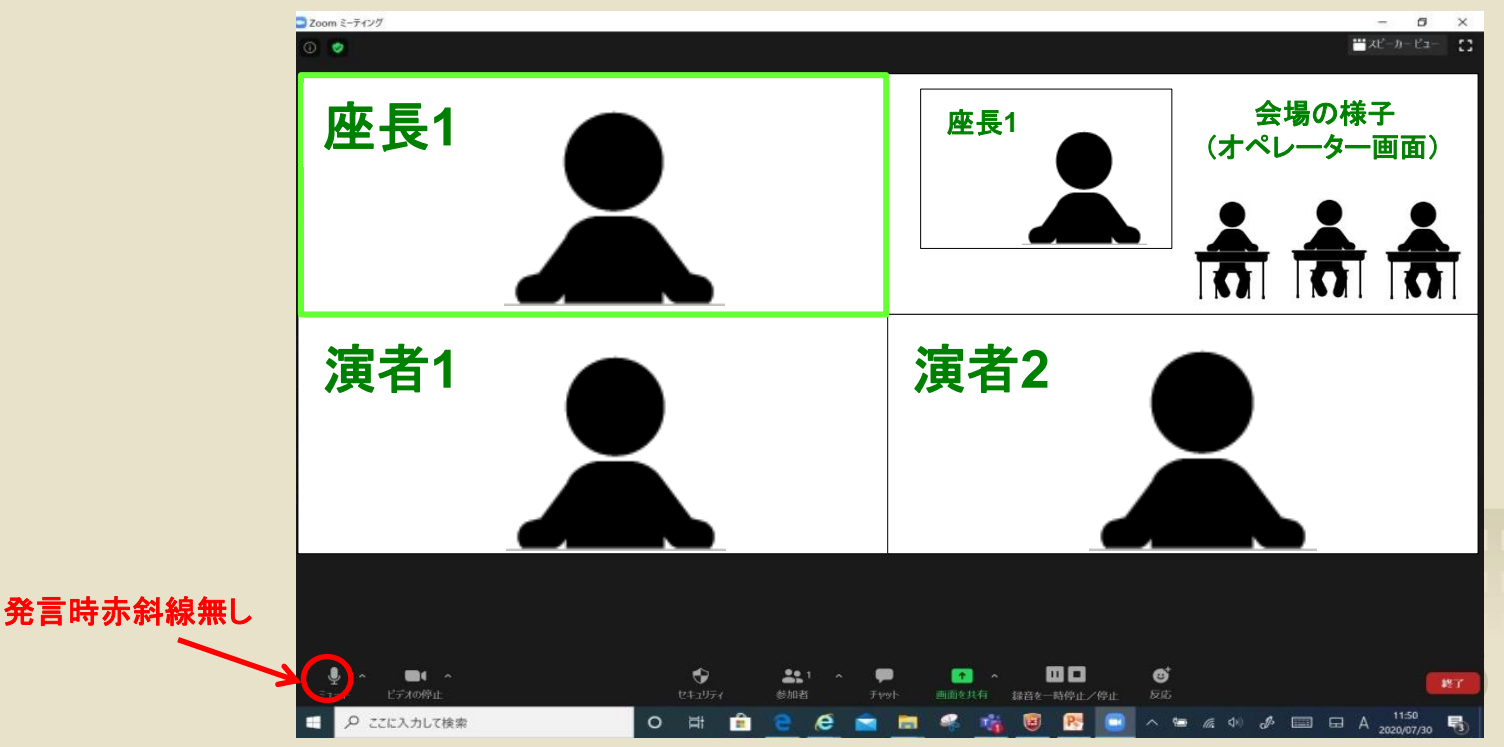

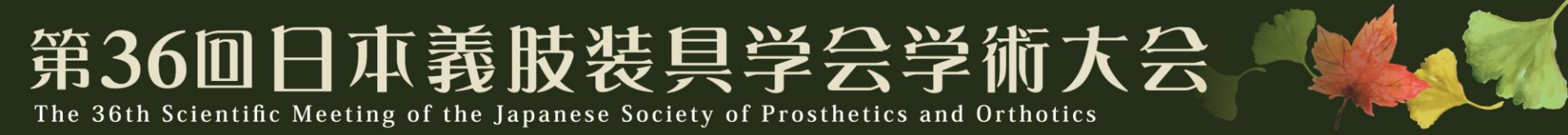

#### 5) 座長締めのお言葉 \* 座長がオンラインの場合

### 座長:カメラON、マイクON 演者:カメラON、マイクOFF

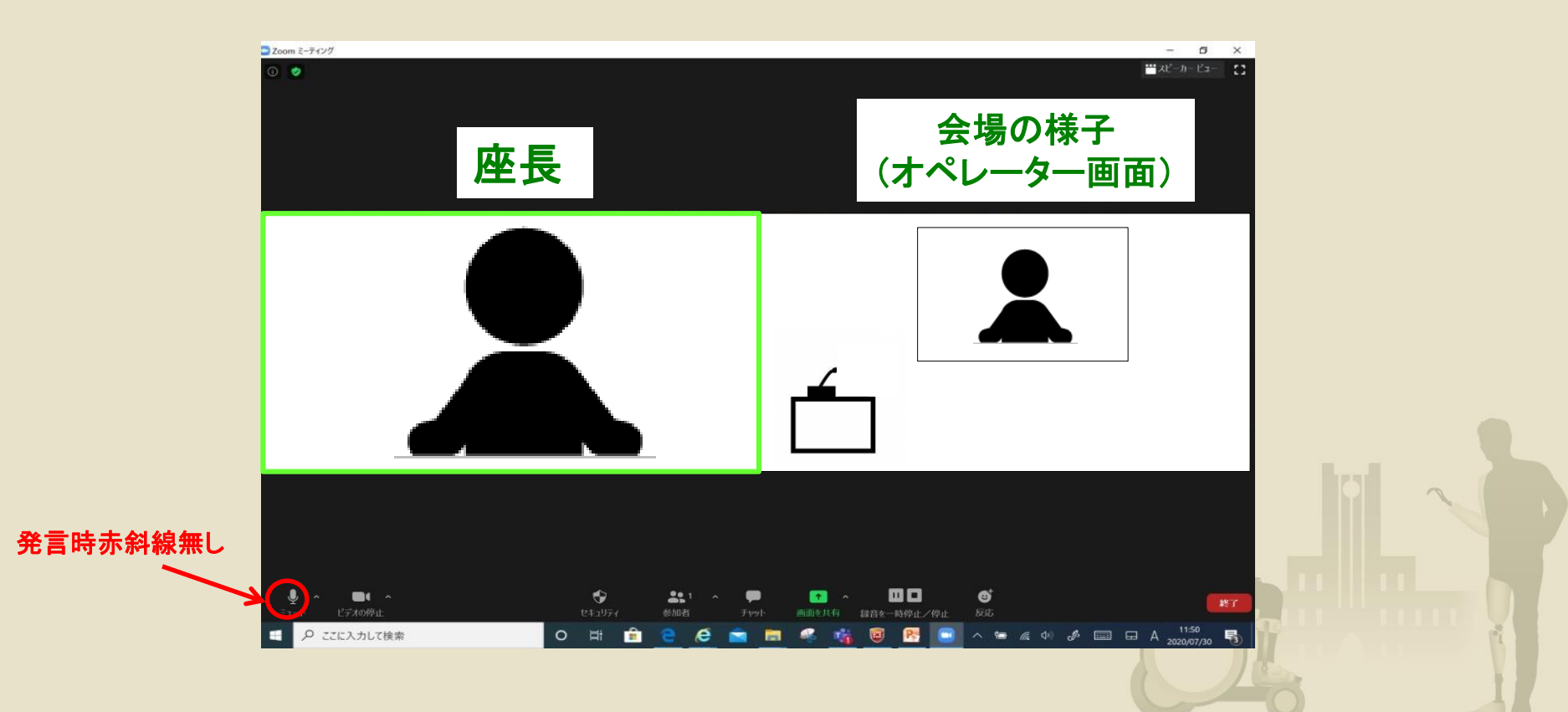